## How to Apply for Jobs at Waypoint: A step by step guide for Internal Applicants

# Step 1: Log on to Employee Self-Serve at work or at home either through PenNie or <u>www.waypointcentre.ca</u>.

Through PenNie, you can access Employee Self-Serve the same way you access your paystubs by clicking the 'My Paystubs' tab.

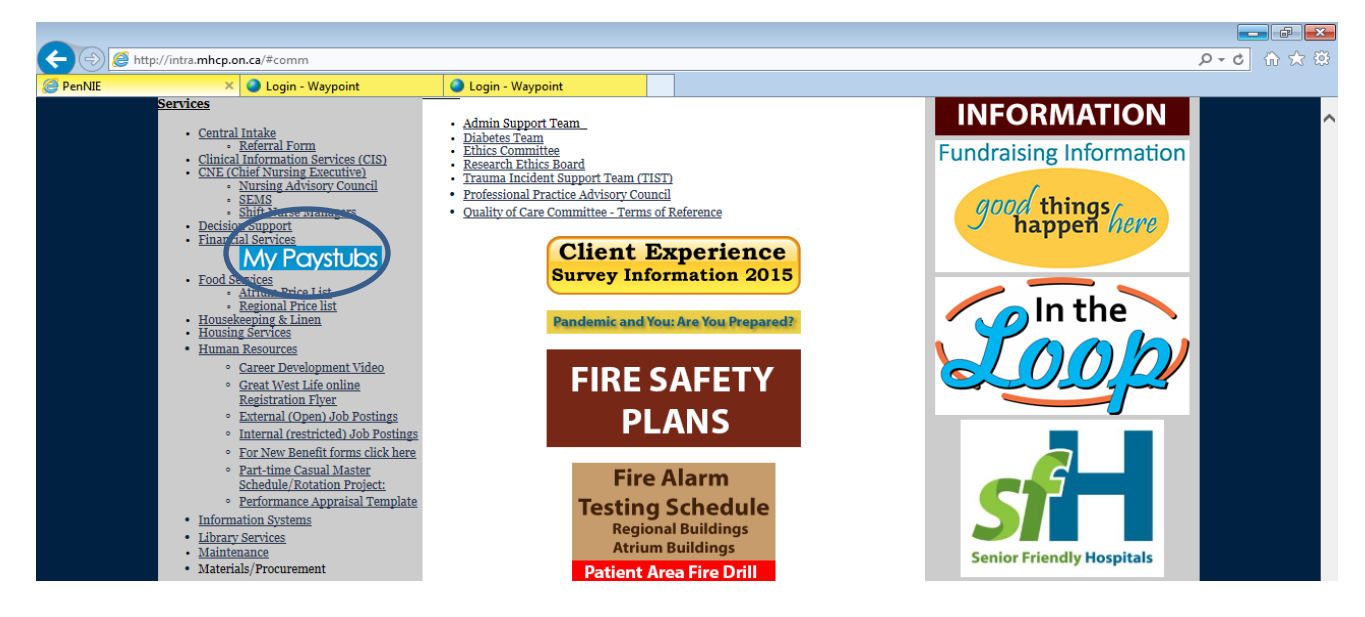

Next, click on 'employees.waypointcentre.ca' to be re-directed to the Employee Self-Serve Portal.

| Payroll Statement Access         New Online Pay Statement Access         Pay statements can now be accessed from any computer. To view your pay statement, follow the steps below:         1. Go to <a href="https://employees.waypointcentre.ca">https://employees.waypointcentre.ca</a> 2. Click on Login | PenNIE | Login - Waypoint        | Login - Waypoint               | Payroll Statement Access ×                                |  |
|----------------------------------------------------------------------------------------------------|--------|-------------------------|--------------------------------|-----------------------------------------------------------|--|
| New Online Pay Statement Access         Pay statements can now be accessed from any computer. To view your pay statement, follow the steps below:         1. Go to https://employees.waypointcentre.ca         2. Click on Login                                                                            |        |                         | Payro                          | Il Statement Access                                       |  |
| Pay statements can now be accessed from any computer. To view your pay statement, follow the steps below:  1. Go to https://employees.waypointcentre.ca 2. Click of Login                                                                                                    |        | New Online Pay S        | Statement Access               |                                                           |  |
| 1. Go to https://employees.waypointcentre.ca<br>2. Click be Login                                                                                                    |        | Pay statemer<br>below:  | nts can now be accessed from a | ny computer. To view your pay statement, follow the steps |  |
|                                                                                                    |        |                         |                                |                                                           |  |
|                                                                                                    |        | 1. Go<br>2. Click<br>Wa | ypoint Average Contractory     | t <u>re.ca</u>                                            |  |

To access Employee Self- Serve through the Waypoint website simple go to <u>www.waypointcentre.ca</u> and click the 'Login' tab on the top left hand side of the screen.

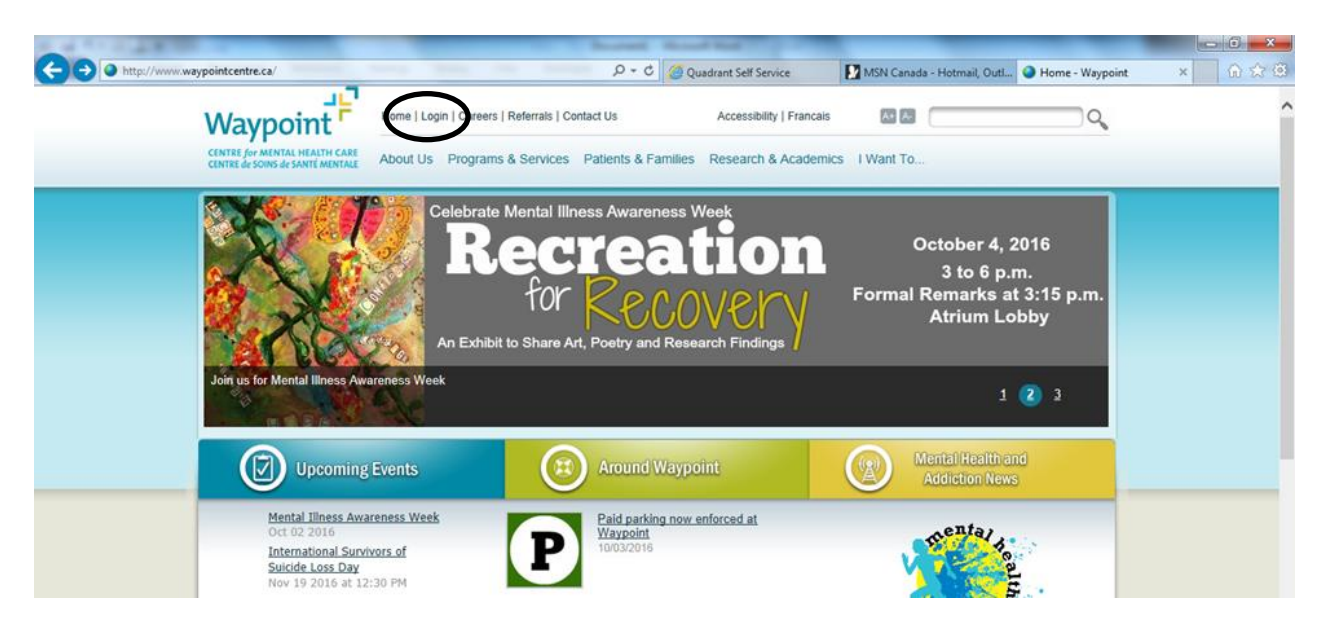

Next, click on 'Quadrant Self- Serve' to be re-directed to the Employee Self- Serve Portal.

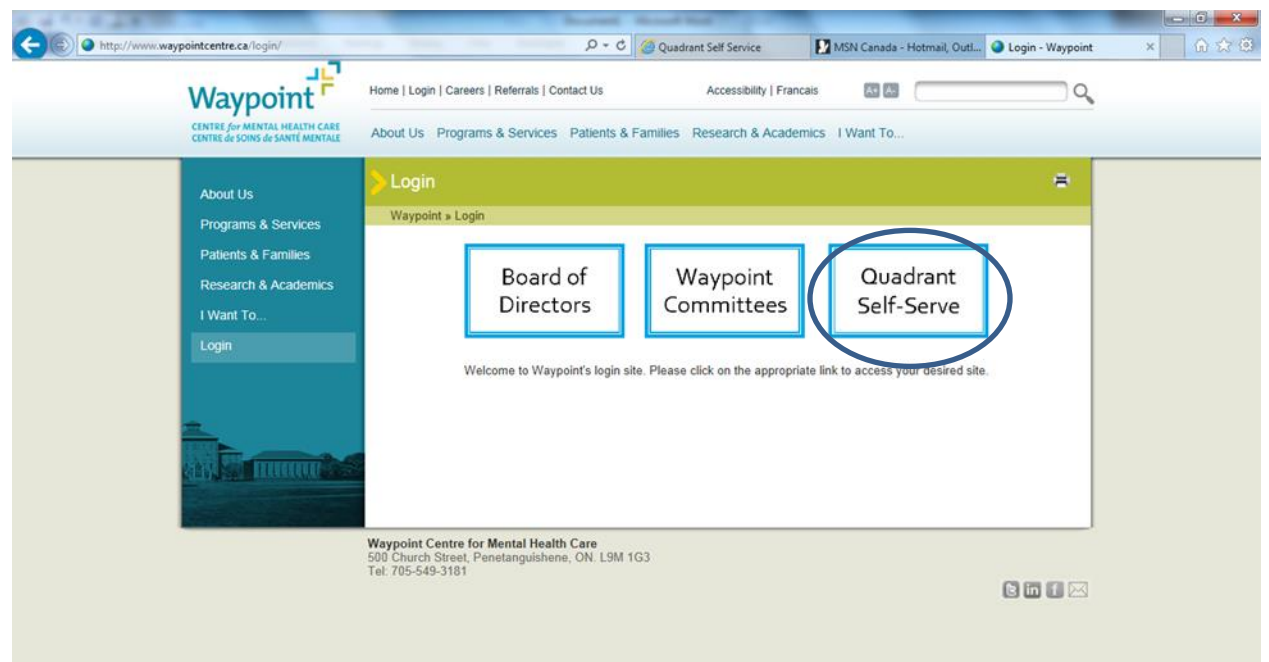

Click 'Login' on the top right hand side of the page and enter the same Username and Password as you would for your Paystubs. You would already have set up your profile when you signed up for paystubs/schedule.

| https://employees.waypointcentre.ca/QSSLive/login.aspx?Return                                          | Url= %2fQSSLive%2fCustomizati 🔎 = 🚔 🖒 🦉 Quadrant Self Service 🚺 MSN Canada - Hot 🍚 Login - Waypoint | 💋 Quadrant Self Se × 🚺 💮 😭 |
|----------------------------------------------------------------------------------------------------|----------------------------------------------------------------------------------------------------|----------------------------|
| Waypoint Advancing Understanding.<br>CENTRE for MENTAL HEALTH CARE<br>CENTRE de SOINS de SANTÉ MENTALE |                                                                                                    |                            |
| Home Help -                                                                                            |                                                                                                    | @ Help                     |
|                                                                                                    | Log In Username: Password: Log In Log In                                                            |                            |
| Powered by Quadrant - A division of Logiboc Inc.                                                       |                                                                                                    |                            |
|                                                                                                    | Terms of Use   Copyright © 2016 Logibec Inc.   Privacy Statement                                    |                            |

#### Step 2: View and search available job postings

To start, click on the 'Job Postings' tab on the left hand side of the page.

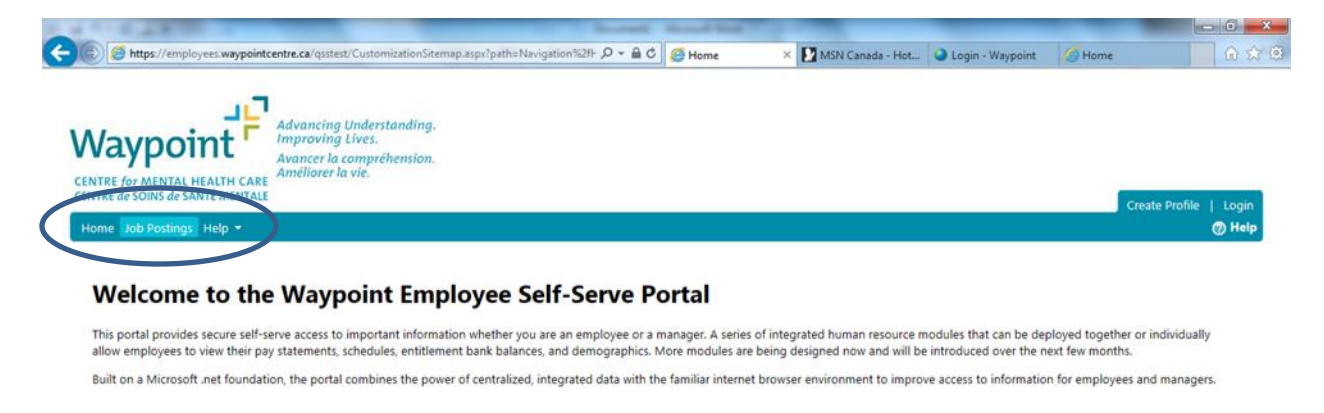

Powered by Quadrant - A division of Logibec In

Next, you may search job postings by choosing 'View All' option from the drop down tabs or by Division, Job Spec or Date Posted to narrow your search. Job postings are then listed under description.

| https://employees.waypointe                                                                     | t <b>centre.ca</b> /qsstest/applicant/JobSearch.aspx                                           | P 〒 畠 ひ ) 愛 Quadrant Self Ser × 【】 MSN Canada - Hot | Login - Waypoint  Home |                  |
|-------------------------------------------------------------------------------------------------|------------------------------------------------------------------------------------------------|-----------------------------------------------------|------------------------|------------------|
| Waypoint<br>CENTRE for MENTAL HEALTH CARE<br>CENTRE de SOINS de SANTE MENTALE                   | Advancing Understanding.<br>Improving Lives.<br>Avancer la compréhension.<br>Améliorer la vie. |                                                     | Crea                   | te Profile   Log |
| Horse Job Postings Tolo -                                                                       | New Detaile Apple                                                                              |                                                     |                        | @ Ho             |
| ORGANIZATION                                                                                    | Description                                                                                    | Comp. Nbr                                           | Application Status     |                  |
| View All V<br>DIVISION<br>View All V<br>JOB SPEC - POSITION TITLE<br>View All V<br>POSTED SINCE | Community Clinician RN Pool OPSANS-1                                                           | SANS OP Pool CCRN-1                                 |                        |                  |
| Powered by Quadrant - A division of Logibec                                                     | Inc.                                                                                           |                                                     |                        |                  |
|                                                                                                 | Terms of Use                                                                                   | Copyright © 2016 Logibec Inc.   Privacy Statement   |                        |                  |

Click the name of the posting to highlight (in orange) that you would like to view. Then click 'view details'.

| https://employees.waypointce                                                            | entre.ca/qsstest/applicant/JobSearch.aspx                                                      | , の -               | Login - Waypoint | lome 🔐               |
|-----------------------------------------------------------------------------------------|------------------------------------------------------------------------------------------------|---------------------|------------------|----------------------|
| Naypoint<br>Naypoint<br>ENTRE for MENTAL HEALTH CARE<br>ENTRE do SOINS do SANTÉ MENTALE | Advancing Understanding.<br>Improving Lives.<br>Avancer la compréhension.<br>Améliorer la vie. |                     |                  | Create Profile   Log |
| Home Job Postings Help *                                                                | $\bigcirc$                                                                                     |                     |                  | () He                |
| JOB POSTINGS                                                                            | View Details Apply                                                                             |                     |                  |                      |
| ORGANIZATION                                                                            | P-seption .                                                                                    | Comp. Nbr           | Application 5    | Status               |
| View All 🔽                                                                              | Community Clinician RN Pool OPSANS-1                                                           | SANS OP Pool CCRN-1 |                  |                      |
| DIVISION                                                                                |                                                                                                |                     |                  |                      |
| View All 🗸                                                                              |                                                                                                |                     |                  |                      |
| JOB SPEC - POSITION TITLE                                                               |                                                                                                |                     |                  |                      |
| View Alf 🗸                                                                              |                                                                                                |                     |                  |                      |
| POSTED SINCE                                                                            |                                                                                                |                     |                  |                      |
|                                                                                         |                                                                                                |                     |                  |                      |
|                                                                                         |                                                                                                |                     |                  |                      |
| Search                                                                                  |                                                                                                |                     |                  |                      |
|                                                                                         |                                                                                                |                     |                  |                      |
| owned by Quadrant - A division of Logibec In                                            |                                                                                                |                     |                  |                      |

This is where you can view the details of the posting, including the key accountabilities and qualifications/requirements. If you would like to apply to this position, please click the 'Apply' button.

| Image: Provide and the provided and the provided and the provi | 110.28                                                    | -                                                                                                    | Bearing | Manual Real                              |                    | l              | - 0 - 2   |
|----------------------------------------------------------------------------------------------------|-----------------------------------------------------------|----------------------------------------------------------------------------------------------------|---------|------------------------------------------|--------------------|----------------|-----------|
| Avancing Understanding.   EVERTE for MENTAL HEATH CARE     Nome to brostings Help     Nome to brostings Help     Create Profile     Image: Source Source                                                                                                    | https://employees                                         | waypointcentre.ca/qsstest/applicant/JobPosting.aspx?id=2                                                  | D-≞¢    | 🖉 Quadrant Self Ser 🗙 🚺 MSN Canada - Hot | Q Login - Waypoint | 🦪 Home         | ☆ 😚       |
| Home Job Postings Help   Home Job Postings Help    Home Job Postings Help    Home Job Posting Details                                                                                                    | Vaypoin<br>NTRE for MENTAL HEAL<br>NTRE de SOINS de SANTÉ | Advancing Understanding.<br>Improving Lives.<br>Avancer la compréhension.<br>Améliorer la vie.<br>MentaLe |         |                                          |                    | Consta RepEl   |           |
| OBD POSTING DETAILS <pre></pre>                                                                                                    | Ioma Job Doctings Ha                                      |                                                                                                    |         |                                          |                    | Create Profile | E   Login |
| GENERAL       Description:     Community Clinician RN Pool OPSANS-1       Competition #:     SANS OP Pool CCRN-1       Posting Date:     07/21/2016       Status:     Active       Type:     Active       Type:     External       Application Status:     Status:                                                                                                    | OB POSTING DETAI                                          | LS OBack Apply Mithdraw Application                                                                       |         |                                          |                    |                |           |
| Description:     Community Clinician RN Pool OPSANS-1       Competition #:     SANS OP Pool CCRN-1       Posting Date:     07/21/2016       Status:     Active       Type:     External       Application Status:                                                                                                    | GENERAL                                                   |                                                                                                    |         |                                          |                    |                |           |
| Competition #:     SANS OP Pool CCRN-1       Posting Date:     07/21/2016       Status:     Active       Type:     External       Application Status:                                                                                                    | Description:                                              | Community Clinician RN Pool OPSANS-1                                                                      |         |                                          |                    |                |           |
| Posting Date:     07/21/2016       Status:     Active       Type:     External       Application Status:     France                                                                                                    | Competition #:                                            | SANS OP Pool CCRN-1                                                                                       |         |                                          |                    |                |           |
| Status:     Active       Type:     External       Application Status:                                                                                                    | Posting Date:                                             | 07/21/2016                                                                                                |         |                                          |                    |                |           |
| Type: External<br>Application Status:                                                                                                    | Status:                                                   | Active                                                                                                    |         |                                          |                    |                |           |
| Application Status:                                                                                                    | Type:                                                     | External                                                                                                  |         |                                          |                    |                |           |
|                                                                                                    | Application Status:                                       |                                                                                                    |         |                                          |                    |                |           |
| DESCRIPTION                                                                                                    | DESCRIPTION                                               |                                                                                                    |         |                                          |                    |                |           |

#### **Step 3: Creating your Profile**

Next, review your personal information. Take note of the email address in your profile. This is where all automatic notifications or correspondence with the Recruitment department will be sent.

| Waynoint Advancing Understanding.                                                                                |                                                                                                    |
|----------------------------------------------------------------------------------------------------|----------------------------------------------------------------------------------------------------|
| Avancer la compréhension.<br>CENTRE for MENTAL HEALTIC AGE Améliorer la vie.<br>CENTRE de SOIRS de SANTÉ MENTALE | Logn                                                                                                    |
| Home Job Postings Help -                                                                                         | @ Help                                                                                                    |
| CREATE PROFILE                                                                                                   |                                                                                                    |
| PERSONAL INFORMATION                                                                                             |                                                                                                    |
| Name Salutation: Ms. First name: Last name: Last name: Preferred name:                                           |                                                                                                    |
| Contact<br>E-mail:<br>Home Phone:                                                                                |                                                                                                    |
| Mailing Address           Street           City:                                                                 |                                                                                                    |
| Country: Canada                                                                                                  | Next                                                                                                    |
| Povered by Quadrant - A division of Logibec Inc.                                                                 | er of Lin L Consider & 2018 Looker for L Binan Statement                                                                                                    |
|                                                                                                    | The second second s |

You may be required to complete a questionnaire depending on the position you are applying for. Once you have completed the questionnaire, please click 'Next' in the bottom right corner.

| Waypoint<br>CENTRE for MENTAL HEALTH CARE<br>CENTRE de SOINS de SANTÉ MENTALE                                                       | USER GROUP<br>Talent Management | <b> yn</b>   Logout |
|----------------------------------------------------------------------------------------------------|---------------------------------|---------------------|
| Home Personal 🔻 Managers 🔻 My Profile 👻 Job Postings Config 👻 Help 👻                                                                |                                 | 🕜 Help              |
| EDIT PROFILE                                                                                                    |                                 |                     |
| MESSAGE                                                                                                    |                                 |                     |
| Your application profile is incomplete. Please provide additional details before applying for Community Clinician RN Pool OPSANS-1. |                                 |                     |
| QUESTIONNAIRES                                                                                                    |                                 |                     |
| Employment QuestionnaireTEST                                                                                                    |                                 |                     |
| 1. Are you authorized to work in Canada?                                                                                            |                                 |                     |

You may want to upload some additional documents to your recruitment profile (i.e. proof of registration, first aid certificate, etc.). This information will be attached to your general profile and available to view at any time. You will not need to reattach this information to every posting you apply to. Note: you can upload your cover letter and resume to be saved into your profile. You will also need to upload them to apply for the specific posting on a later screen. You will need to click 'Select' to choose the document you would like to upload, then click 'Upload File' to save it to your profile. Click 'Finish' when you are done uploading your document(s).

| Waypoint<br>CENTRE for MENTAL HEALTH CARE<br>CENTRE de SOINS de SANTÉ MENTALE | Advancing Understanding.<br>Improving Lives.<br>Avancer la compréhension.<br>Améliorer la vie.    | US<br>(Tale                     | ER GROUP<br>ent Management | ~       |
|-------------------------------------------------------------------------------|---------------------------------------------------------------------------------------------------|---------------------------------|----------------------------|---------|
| Home Personal - Managers - I                                                  | My Profile ▼ Job Postings Config ▼ Help ▼                                                         | Last Login: 10/05/2016 09:45 AM | welcome <b>katelyn</b> j   | () Help |
| EDIT PROFILE                                                                  |                                                                                                   |                                 |                            |         |
| MESSAGE                                                                       |                                                                                                   |                                 |                            |         |
| Your application profile is incomp                                            | lete. Please provide additional details before applying for Community Clinician RN Pool OPSANS-1. |                                 |                            |         |
| ATTACHMENTS                                                                   |                                                                                                   |                                 |                            |         |
| Attachmen                                                                     | t                                                                                                 |                                 |                            |         |
| No records to display.<br>Recruitment test external.docx                      | Sect Upload File                                                                                  |                                 | Previo s F                 | inish   |
| Powered by Quadrant - A division of Logibec I                                 | nc.                                                                                               |                                 |                            |         |
|                                                                               | Terms of Use   Copyright © 2016 Logibec Inc.   Privacy Statement                                  |                                 |                            |         |

### Step 4: Uploading your Resume

Now that you have completed your general profile, you may now upload your resume and cover letter to apply for the specific posting. Just as before, press 'Select' to find your documents and then 'Upload File' to add them to your application. Once you have completed this, click Finish in the bottom right corner.

| PPLICATION JUB        | POSTING INFORMATION                                                                                                    |
|-----------------------|----------------------------------------------------------------------------------------------------|
| APPLICATION COMPL     | ETE                                                                                                    |
| You have successfully | submitted your application.                                                                                                    |
| SENERAL               |                                                                                                    |
| Description:          | Community Clinician RN Pool OP5ANS-1                                                                                                    |
| Competition #:        | SANS OP Pool CCRN-1                                                                                                    |
| Posting Date:         | 07/21/2016                                                                                                    |
| Closing Date:         | Not Set                                                                                                    |
| Status:               | Active                                                                                                    |
| Туре:                 | External                                                                                                    |
| Attach any informatic | + POSTING APPLICATION n such as a cover letter that you want to include for this particular posting application. This information is spe if to this particular posting application only and will not be included in your le. You do not need to reattach any information that you already added to your personal profile. |
| general personal      | Attachment                                                                                                    |
| Ne seconde te diselar |                                                                                                    |

Note: Please ensure you click 'Upload File' after selecting your documents or they will not be properly attached.

| A COLOR AND A COLOR AND A COLO | _                              |                                 |          |
|----------------------------------------------------------------------------------------------------|--------------------------------|---------------------------------|----------|
| 🌔 🧭 https://employees.waypointcentre.ca/QSSTest/profile/register.aspx?EmpAppUDFIncomplete=tru 🔎 🗢 🚔 🧭 💋 Quadrant Self Ser 🛪 🚺 MSN Canada - Hot                                                                                                    | 🎱 Login - Waypoint 🫛 🍝         | Home                            | ି ଜି 😒   |
| Waypoint Advancing Understanding.<br>Advancer la comprehension.<br>Ameliorer la vie.                                                                                                    |                                | USER GROUP<br>Talent Management | <b>Y</b> |
| CENTRE de SOINS de SANTÉ MENTALE                                                                                                    | Last Login: 10/05/2016 09:45 A | Welcome Katelyn                 | Logout   |
| Home Personal ★ Managers ★ My Profile ★ Job Postings Config ★ Help ★                                                                                                    |                                |                                 | ⑦ Help   |
| MESSAGE Your application profile is incomplete. Please provide additional details before applying for Community Clinician RN Pool OPSANS-1. ATTACHMENTS                                                                                                    |                                |                                 |          |
| Attachment                                                                                                    |                                |                                 |          |
| Recruitment test external.docs     Seect Upload Fie                                                                                                    | <u>Delete</u>                  |                                 |          |
|                                                                                                    |                                | Previous                        | Finish   |
| Powered by Quadrant - A division of Logibec Inc.                                                                                                    |                                |                                 |          |
| Terms of Use   Copyright © 2016 Logibec Inc.   Privacy Statement                                                                                                    |                                |                                 |          |

Once you have submitted your application you will receive an email notification (to the email listed in your personal profile above) that your application is received. You will be redirected back to the list of available job postings. Note: check your junk mail if you don't receive the email notification. If you don't receive the notification, you may email <u>careers@waypointcentre.ca</u> to check if your application has been received. Please put the competition number in the subject line of your email.

#### **Step 5: Viewing your Applications**

After applying for the position, you will be redirected to the 'Job Postings' page. From here, you will see a green checkmark beside the position you have applied for. Note: If you don't see a green checkmark, you may email <u>careers@waypointcentre.ca</u> to check if your application has been received. Please put the competition number in the subject line of your email.

| L<br>Waypoint                          | Advancing Understanding.<br>Improving Lives.<br>Avancer la compréhension. |                                                            |                                                 |
|----------------------------------------|---------------------------------------------------------------------------|------------------------------------------------------------|-------------------------------------------------|
| CENTRE for MENTAL HEALTH               | CARE Améliorer la vié.                                                    |                                                            |                                                 |
| Home My Profile - Job Post             | stings Help <del>*</del>                                                  |                                                            | Last Login: N/A Welcome Test   Logout  (7) Help |
| JOB POSTINGS                           | View Details 😡 Update Application                                         |                                                            |                                                 |
| ORGANIZATION                           | Description                                                               | Comp. Nbr                                                  | Application Status                              |
| View All                               | Shift Nurse Manager (TFT)                                                 | WC19-195                                                   | Not Available                                   |
| DIVISION                               | Addiction Counsellor (TFT)<br>Registered Social Worker (TFT)              | WC19-191<br>WC19-190                                       |                                                 |
| View All                               | <ul> <li>Central Intake Clerk (TFT)</li> </ul>                            | WC19-194                                                   |                                                 |
| JOB SPEC - POSITION TITLE              | Patient Care Assistant (PT)<br>Registered Practical Nurse (PT)            | WC19-189<br>WC19-188                                       |                                                 |
| View All                               | <ul> <li>Housekeeper (PT)</li> </ul>                                      | WC19-154                                                   |                                                 |
| POSTED SINCE                           | Registered Practical Nurse (PT)                                           | WC19-187                                                   |                                                 |
|                                        | Registered Social Worker (PT)<br>Registered Practical Nurse (PT)          | WC19-165<br>WC19-184                                       |                                                 |
|                                        | Development Officer-Special Events&Admin                                  | WC19-183                                                   |                                                 |
| APPLIED                                | Database Administrator (FT)                                               | WC19-173                                                   |                                                 |
| My Applications Only                   | Occupational Inerapist - SGS (IPI)<br>Food Service Associate Pool (PT)    | WC19-58<br>WC19.175                                        |                                                 |
|                                        | Occupational Therapist (FT)                                               | WC19-157/WC19-138                                          |                                                 |
| Se                                     | earch 1 2                                                                 |                                                            | Page 1 of 2, items 1 to 15 of 23.               |
| Powered by Quadrant - A division of Lo | ogibec Inc.                                                               |                                                            |                                                 |
|                                        | Terms                                                                     | of Use   Copyright © 2018 Logibec Inc.   Privacy Statement |                                                 |

Congratulations! You have just applied for a job using Employee Self-Serve!